R.E.A. 480927 Registro delle Imprese di Napoli n. 06265280633 P.IVA e Cod. Fisc. 06265280633

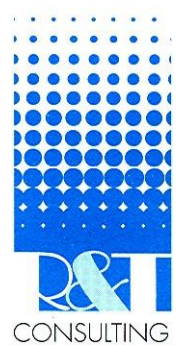

R&T Consulting s.r.l. Vico Monteleone, 12 80134 Napoli Tel. 081 551.27.25 Fax. 081 552.34.23 E-mail: <u>info@rtconsulting.it</u>

#### Istruzioni operative

Finalizzate alla generazione di files con nomenclatura del nome compatibili con la piattaforma YouDox

# Convertitore

Nomi di File da formato nomenclatoreProstudio a formato nomenclatore YouDox

Il presente documento si compone di n. 5 pagine (inclusa la presente)

Versione 1.0 del 25/11/2016

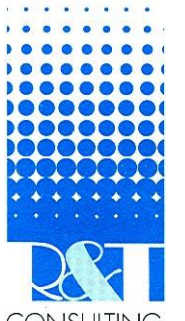

**R&T Consulting** s.r.l. Vico Monteleone,12 80134 Napoli Tel. 081 551.27.25 Fax. 081 552.34.23 E-mail: <u>info@rtconsulting.it</u>

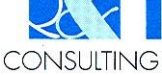

#### SOMMARIO

| PREMESSA                              |     |
|---------------------------------------|-----|
| SELEZIONE DEL CLIENTE DALL'ELENCO EXC | EL3 |
| UTILIZZO DEL PROGRAMMA CONVERTITORE   |     |
| CARICAMENTO IN YOUDOX                 |     |

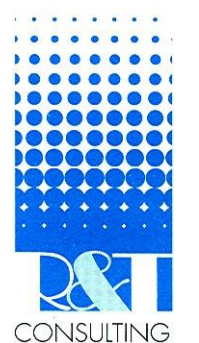

R&T Consulting s.r.l. Vico Monteleone,12 80134 Napoli Tel. 081 551.27.25 Fax. 081 552.34.23 E-mail: <u>info@rtconsulting.it</u>

#### Premessa

Scopo di questo documento è quello di guidare gli utenti al caricamento dei files dei clienti sulla piattaforma YouDox ai fini della conservazione a norma. Per tale attività vengono utilizzati alcuni software di supporto quali l'excel, l'access, oltre alla piattaforma Youdox

## Selezione del Cliente dall'elenco Excel

|     | Aprire cartella Excel denominata             | B B            | ら・ご<br>HOME | ·        | U LAYOUT DI PAGINA    | FORMULE          | DATI REVIS     | Procedura in | rmissione Libri in |   | 2 |         |
|-----|----------------------------------------------|----------------|-------------|----------|-----------------------|------------------|----------------|--------------|--------------------|---|---|---------|
| 1   | Procedura immissione Libri in                | E24            |             | X        | √ fx                  |                  |                |              |                    |   |   |         |
| · · | piattaforma anno 2016 x anno 2015            | - A            | В           | STA      |                       | D ABIL 1 20      | E<br>16 PER AN | F<br>NO 2015 | G                  |   |   |         |
|     | E selezionare il foglio: Youdox              | 2              |             | <u></u>  |                       |                  |                | 2010         |                    |   |   |         |
|     | Il filo avcol, como lo cartello di lavoro    | 3              | CODICE      | CONTAE   | SOGGETTO              |                  | CARICAMENTO    | VALIDAZIONE  | CONSERVAZIONE      |   |   |         |
|     | it file excet, come le cartelle di lavoro    | 5 1            | C0066       | ADOLP    | HE FERRIERE COOP      | Mensile          | Х              |              |                    |   |   | 1000    |
|     | utilizzate per questa attivita, sono         | 6 2<br>7 3     | C0183       | ALLER.   | JA SRL                | Trim.<br>Mensile | х              |              |                    |   |   | -       |
|     | posizionate nel percorso:                    | 8 4            | C0032       | ASTRO    | VOMO SRL              | Mensile          | x              |              |                    |   |   |         |
|     |                                              | 9 5            | C0078       | CAFFE    | CORTESE Srl           | Mensile          | X              |              |                    |   |   | 4       |
|     | P:\Dichiarazioni\ConversioneNomi             | 10 6<br>11 7   | C0058       | CID.AS   | IS. SAS + INPS        | Esente<br>Trim.  | x              |              |                    |   |   |         |
|     | R. Dichiarazioni (conversionerionni          | 12 8           | C0071       | Congre   | gazione Suore Voc.    | Esente           |                |              |                    |   |   | at he   |
|     |                                              | 13 9           | C0048       | CTH PO   |                       | Esente           | ×              |              |                    |   |   |         |
|     |                                              | 14 10<br>15 11 | C0097       | D.G. So  | c. di Ingegneria srl  | Trim.            | x              |              |                    |   |   |         |
|     |                                              | 16 12          | C0185       | EVERG    | REEN ARREDI SRL       | Mensile          | x              |              |                    |   |   |         |
|     |                                              | 17 13          | C0081       | FALE'S   | SRL                   | Esente           |                |              |                    |   |   |         |
|     |                                              | 10 14          | C0009       | IL TRIFO | IGLIO ARREDAMENTI SRL | Mensile          | Х              |              |                    |   |   |         |
|     |                                              | 20 16          | C0139       | IMMOBI   | LIARE TALSANO         | Trim.            |                |              |                    |   |   | Pr.     |
|     |                                              | 21 17          | C0212       | INGEGN   | IOPOLIS SRL           | Trim.            | ×              |              |                    |   |   |         |
|     |                                              | 22 10          | C0215       | NEW S    | ECURITY EYE SRLS      | Trim.            | x              |              |                    |   |   |         |
|     |                                              | 24 20          | C0003       | OME.S    | UD. Srl               | Mensile          |                |              |                    |   |   | 1.1212  |
|     |                                              | 25 21          | C0116       | P.TOTA   | ARO INVEST SRL        | Trim.            |                |              |                    |   |   | 128     |
|     |                                              | 20 22          | 00101       | 1.0010   | in the definer one    | Loente           |                | 30 32.90     |                    |   |   |         |
|     | Ai fini della corretta conversione dei       |                | 20          | 16       | С0139 ІММО            | BILIAR           | E TALSAN       | Ю            | Trim.              |   |   |         |
| 2   | nomi, identificare il codice cliente per il  |                | 21          | 17       | C0212 INGE            | GNOPO            | LIS SRL        |              | Trim.              | Х |   |         |
|     | quale si intende effettuare il               |                | 22          | 18       | C8084 M.I.T.          | A. Srl           |                |              | Trim.              | Х |   |         |
|     | trasferimento massivo, ovvero il codice      |                | 23          | 10       | C0215 NEW             | SEC              | IRITY EY       | E SRLS       | Trim.              | Х |   |         |
|     | Cxxxx del Cliente che possiamo               |                | 24          | 20       | C0003 OME             | SUP.             | Srl <          | <u> </u>     | Mensile            |   |   |         |
|     | selezionare e copiare (Ctrl+C) ai fini della |                | 25          | 21       | 60116 P.I.            | TARO             | INVEST         | SRL          | Trim.              |   |   |         |
|     | successiva fase di selezione del cliente     |                | 26          | 22       | C0187 POS             | TURAI            | CENTER         | R SRL        | Esente             |   |   |         |
|     |                                              |                |             |          | FOGLIO E              | ASE              | YOUDO          | ( (          | )                  |   |   |         |
|     |                                              |                |             | _        |                       |                  |                |              | /                  |   |   |         |
|     |                                              |                |             |          | In the second second  |                  |                |              |                    |   |   | E Stark |

R&T Consulting s.r.l. Vico Monteleone,12 80134 Napoli Tel. 081 551.27.25 Fax. 081 552.34.23 E-mail: <u>info@rtconsulting.it</u>

# Utilizzo del programma Convertitore

|   | Lanciare il programma Convertitore dalla             | Convertitore X                                                                                                    |
|---|------------------------------------------------------|----------------------------------------------------------------------------------------------------|
| 3 | cartella: R:\Dichiarazioni\ConversioneNomi           | Convertitore nomi di files da:                                                                                                    |
| • |                                                      | Ellos Prostudio a Filos Voudov                                                                                                    |
|   | Nella casella <b>selezione cliente</b> incollare il  | Files Flostudio a Files foudox                                                                                                    |
|   | codice precedentemente copiato in memoria            | Selezione Cliente Selezione Anno                                                                                                    |
|   | (è possibile comunque selezionare un altro           |                                                                                                    |
|   | codice direttamente dalla tendina a                  | Seleziona il codice dalla tendina superiore                                                                                                    |
|   | scorrimento)                                         | Rinomina Files x Youdox                                                                                                    |
|   | Verificare anche l'anno corretto nella casella       | B:\Dichiarazioni\ConversioneNomi\Originali\ ->                                                                                                    |
|   | selezione anno (è comunque possibile                 |                                                                                                    |
|   | selezione altro anno dalla casella)                  | -> R:\Dichiarazioni\ConversioneNomi\Convertiti\                                                                                                    |
|   | selezionale allio anno dalla casella)                |                                                                                                    |
|   | Conformando la coloriano del codico Cliento          |                                                                                                    |
|   |                                                      |                                                                                                    |
|   | appariranno in maschera le informazioni              |                                                                                                    |
|   | aggiornate quali il nome o ragione sociale           | Selezione Cliente Selezione Anno C0003 V 2015 V                                                                                                    |
|   | nonche il percorso di origine dei files PDF da       | O.ME.SUD Off. Costr. Meccaniche Srl                                                                                                    |
|   | portare in piattaforma. Il pulsante: <u>Rinomina</u> | Rinomina Files X Youdox                                                                                                    |
|   | <u>files x YouDox</u>                                | ur failein from a fan shuella an courainil a                                                                                                    |
|   | diventera attivo e cliccabile.                       | -> R:[Jichiarazioni]ConversioneNomi]Convertiti]                                                                                                    |
|   | Verificare la correttezza delle informazioni         | ٥                                                                                                    |
|   | prima di procedere cliccando detto pulsante.         |                                                                                                    |
|   | Cliccando sul pulsante si avvia la procedura di      | C0003 2015                                                                                                    |
| 4 | conversione. Di lato al pulsante è presente un       | O.ME.SUD Off. Costr. Meccaniche Srl                                                                                                    |
|   | contatore che riporta il numero progressivo di       |                                                                                                    |
|   | file convertiti. A termine conversione il            | Insulato, dicesso                                                                                                    |
|   | pulsante si disattiva riportando il risultato        | -<br>C0003CORFA00_20150601_20150630.PDF                                                                                                    |
|   | della conversione. Si riattiverà dopo aver           | -> R:\Dichiarazioni\ConversioneNomi\Convertiti\                                                                                                    |
|   | nuovamente selezionato e confermato un               | C0003_RFA000_06_06_20150601_20150630_006_006.pdf                                                                                                    |
|   | codice nella casella selezione cliente.              |                                                                                                    |
|   |                                                      |                                                                                                    |
|   | È possibile aprire direttamente la cartella dei      | Convertiere X                                                                                                    |
|   | files convertiti cliccando sul link presente tra     | Convertitore nomi di Tiles da:<br>Files Prostudio a Files Youdox                                                                                                    |
|   | le due caselle verdi e riportante il percorso.       | Selectione-Cliente SelectioneAnno Mine Nome Ultima modific<br>C0003 v 2015 v AVIIHOCLAGGO TOPOS REPORT 12 2015/2016 DOI: 10.000                                                                                                    |
|   | l files opportunamente nominati sono pronti          | O.ME.SUD Off. Costr. Meccanichie Srt. Onive Domenics Trivensis Interests Interests |
|   | per il loro caricamento sulla piattaforma            | Resultation Socression         9-42         Orient         C 0000, R0000, 09, 00, 1000000,, 2017/02708 11.3           Enter-Nackup         TC 0000, R0000, 09, 00, 1000000,, 2017/02708 11.3         TC 0000, R0000, 09, 00, 1000000,, 2017/02708 11.3                                                                                                    |
|   | Υομθοχ                                               | C0001C00Fx400_01150601_20150600_2055     Point Operator     Point Operator     Point  |
|   |                                                      | C0001_87.ab/00_56_06_20156660_20156660_2008_201                                                                                                    |
|   | A lavoro ultimato sarà possibile chiudere il         | COR01_REC00                                                                                                    |
|   | convertitore utilizzando il pulsante blu posto in    | Anno 2011 s reddia 2010                                                                                                    |
|   | basso a destra nella schermata del programma         |                                                                                                    |
|   | basso a destra netta schermata det programma.        |                                                                                                    |
|   |                                                      |                                                                                                    |

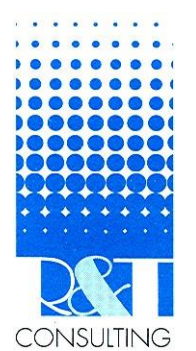

R&T Consulting s.r.l. Vico Monteleone, 12 80134 Napoli Tel. 081 551.27.25 Fax. 081 552.34.23 E-mail: info@rtconsulting.it

## **Caricamento in YouDox**

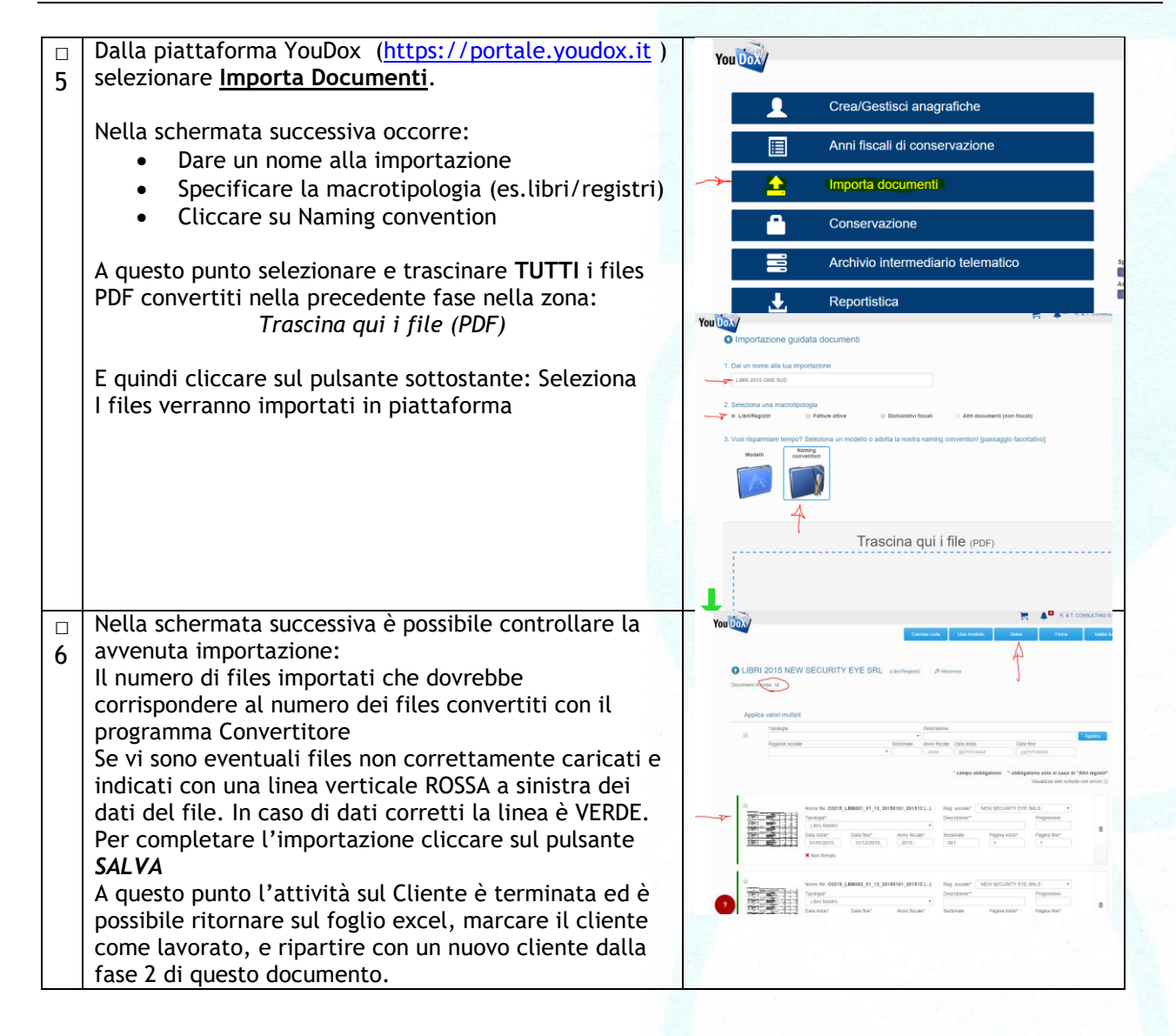